## Switch edu-ID: Verifizierung Wohnadresse und Mobilenummer

Publiziert webmaster@fhnw.ch allgemeine Anleitung Corporate IT Doku

Anleitung für Besitzer einer SWITCH edu-ID ohne FHNW-Konto (Verifizierung TelNr. und Adresse)

ANWENDUNGSFALL: Wenn Sie Zugriff auf Moodle möchten und keine FHNW-Mailadresse / kein FHNW-Konto besitzen.

## Prüfung der Identität durch SWITCH

Bemerkung: Diese Angaben werden uns NICHT weitergegeben. Der FHNW wird lediglich bestätigt, dass die Angaben bei SWITCH vorhanden sind und durch SWITCH verifiziert wurden.

Klicken Sie auf eduid.ch und melden Sie sich an.

Vervollständigen Sie Ihre SWITCH edu-ID mit Angaben über Wohnadresse und Mobiltelefon-Nummer:

| Mobilnummer      | >      |
|------------------|--------|
| Telefon Geschäft | >      |
| Telefon privat   | >      |
| Adressen         |        |
| Wohnadresse      | >      |
| Carabäftandrassa | 、<br>、 |

#### 1 Erfassung und Verifizierung der Mobilnummer

Für die Verifizierung der Mobilnummer wird von der SWITCH ein Verifizierungscode per SMS zugestellt, der im entsprechenden Feld eingegeben werden muss.

1- Die eigene Mobilnummer eingeben und auf "weiter" klicken:

| Mobilnummer verifizieren                       |           |        |
|------------------------------------------------|-----------|--------|
| Geben Sie Ihre Mobilnummer zur Überprüfung ein |           |        |
| Mobilnummer*<br>+41791234567                   |           |        |
|                                                | Abbrechen | Weiter |

| Eine Nachricht mit einem Verifizierungscode wurde an +41 79 123 45 67 gesendet.<br>Bitte geben Sie den Verifizierungscode ein. | Eine Nachricht mit einem Verifizierungscode wurde an +41 79 123 45 67 gesendet.<br>Bitte geben Sie den Verifizierungscode ein.<br>Verifizierungscode*<br>123456 | Verifizierungscode eingeben                                                                                    |                 |
|----------------------------------------------------------------------------------------------------|----------------------------------------------------------------------------------------------------|----------------------------------------------------------------------------------------------------|-----------------|
|                                                                                                    | Verifizierungscode* 123456                                                                                                    | Eine Nachricht mit einem Verifizierungscode wurde an +41 79 123<br>Bitte geben Sie den Verifizierungscode ein. | 45 67 gesendet. |
| Verifizierungscode*                                                                                                    | 123456                                                                                                    | Verifizierungscode*                                                                                            |                 |
| 123456                                                                                                    |                                                                                                    | 123456                                                                                                    |                 |
| Abbrechen Abschicken                                                                                                    |                                                                                                    |                                                                                                    |                 |

Die Verifizierung ist sodann abgeschlossen.

E.

In der Übersicht der Daten wird die Mobilnummer ensprechend gekennzeichnet:

| Telef           | Dieser Wert wurde |  |
|-----------------|-------------------|--|
| Mobil<br>+41 79 | verifiziert.      |  |
| Telefon         | Geschäft          |  |
| Telefon         | privat            |  |

### 2 Erfassung der Wohnadresse

Für die Verifizierung der Wohnadresse wird von der SWITCH einen Brief mit Verifizierungscode per Post zugestellt:

#### 1- Wohnadresse hinzufügen

| Adressen         |   |
|------------------|---|
| Wohnadresse      | > |
| Geschäftsadresse | > |
|                  |   |

### 2- Adresse erfassen und auf "Abschicken" klicken

| Name              |                          |        |
|-------------------|--------------------------|--------|
| Zusätzliche Adres | informationen (optional) |        |
|                   |                          | ±      |
| Strasse           |                          | Nummer |
|                   |                          |        |
| Postleitzahl      | Stadt                    |        |
|                   | Test Marco               |        |
| Land              |                          |        |
| Schweiz           |                          | ~      |

# 3 Überprüfung der Wohnadresse

1- Loggen Sie sich auf eduid.ch ein und klicken Sie auf ihre Adresse

| Adressen         |    |   |
|------------------|----|---|
| Wohnadresse      | N  | > |
| Geschäftsadresse | 45 | > |
|                  |    |   |

2- Klicken Sie auf "Verifizieren"

| Wohnadresse bearbeiten                                  |        |        |
|---------------------------------------------------------|--------|--------|
| Wohnadresse<br>Schweiz                                  |        |        |
| <ul> <li>✓ Verifizieren</li> <li>✓ Entfernen</li> </ul> |        |        |
|                                                         | Zurück | Ändern |

3- Adresse nochmals prüfen, ob Angabe korrekt ist, dann Klick auf "Bestätigen

| Wohnadresse v                                                                                                | rifizieren                                                                                                    |                     |
|----------------------------------------------------------------------------------------------------|----------------------------------------------------------------------------------------------------|---------------------|
| Bitte überprüfen Sie, ob<br>dass Sie ihn verifizieren<br>Verifizieren Sie Ihre Wol<br>wenige Dienste benötig | ler untenstehende Wert korrekt ist. Bestätigen Sie<br>nöchten.<br>nadresse nur, wenn Sie dazu aufgefordert wurder<br>n eine verifizierte Wohnadresse. | e danach,<br>n. Nur |
| Wohnadresse                                                                                                  | Schweiz                                                                                                    |                     |
|                                                                                                    | Abbrechen Be                                                                                                    | estätigen           |

## 4- Das Bestätigungsschreiben wurde ausgelöst

| Bestätigungsschreiben gesendet                                                                                                    |
|----------------------------------------------------------------------------------------------------|
| Es wurde ein Brief an Ihre Adresse gesendet. Bitte befolgen Sie die darin<br>enthaltenen Anweisungen, sobald Sie ihn erhalten haben. |
| Weiter                                                                                                    |

Der Versand für die Wohnadresse-Verifizierung in der Schweiz erfolgt mit A-Post und kann bis zu 5 Werktage dauern.

→ Solte der Brief nicht innerhalb von 6 Tagen eintreffen, starten Sie die Adress-Verifizierung der Postadresse in Ihrem edu-ID Konto erneut.

Die Verifizierung der Postadresse ist nur in der Schweiz, Liechtenstein, Deutschland, Österreich, Italien und Frankreich möglich.

#### 4 Verifizierung der Wohnadresse

1- Loggen Sie sich auf eduid.ch ein und klicken Sie bei "Ausstehende Verifizierungscodes" bei ihre Adresse auf "überprüfen"

| Ausstehende Verifizie | erungscodes               |            |
|-----------------------|---------------------------|------------|
| Wohnadresse           | Code läuft in 27 Tagen ab | Überorüfen |
| Switzerland           | code laure in 27 lagen ab |            |
|                       |                           |            |

2- Geben Sie asnchliessend den Verifizierungscode aus dem SWITCH-Schreiben ein

| Eine Nachricht mit einem Verifizierungscod  | e wurde an |  |
|---------------------------------------------|------------|--|
| , Switzerland gesendet.                     |            |  |
| Bitte geben Sie den Verifizierungscode ein. |            |  |
| Verifizierungscode*                         |            |  |
| 123456                                      |            |  |
|                                             |            |  |
|                                             |            |  |

Sobald beide Verifiziercode (Postadresse und Mobiltelefon) eingegeben wurden, wird der Zugriff auf FHNW-Systeme gewährt.

Der erste Schritt zum SWITCH edu-Id Login wird hier kurz erläutert.

### Verwandte Artikel

- <u>Moodle-Login mit Switch edu-ID</u>
- Switch edu-ID erstellen

publiziert: 17. Januar 2022 12:47 Service: S0050 - Account- und Berechtigungsverwaltung (IAM) Stichwörter: SWITCH edu-ID